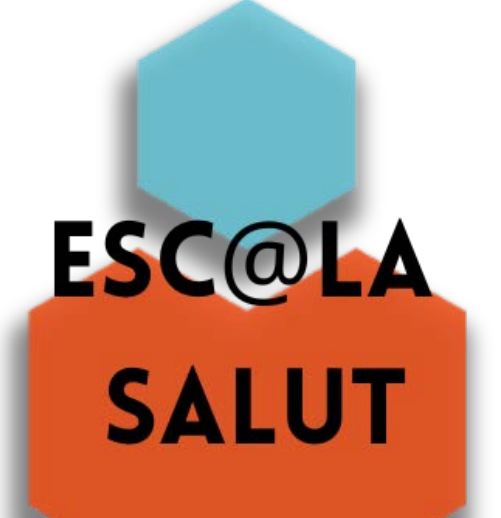

Juega aprende y vive sano

> Manual de usuario de la aplicación EscOla Salut

# Índice

| 1 | Intr | roducción                               | 3  |
|---|------|-----------------------------------------|----|
| 2 | Par  | ntallas de la aplicación                | 3  |
|   | 2.1  | Registro inicial padre/madre            | 3  |
|   | 2.2  | Registro inicial niño/a                 | 5  |
|   | 2.3  | Inicio de sesión con usuario registrado | 5  |
|   | 2.4  | Selección de usuario                    | 6  |
|   | 2.5  | Pantalla de inicio                      | 6  |
|   | 2.6  | Mi perfil                               | 7  |
|   | 2.7  | Detalle de escalón                      | 7  |
|   | 2.8  | Listado de retos                        | 8  |
|   | 2.9  | Detalle de un reto                      | 8  |
|   | 2.9. | .1 Reto de tipo GPS                     | 9  |
|   | 2.9. | .2 Reto de tipo noticia                 | 9  |
|   | 2.9. | .3 Reto de tipo cuestionario            | 10 |
|   | 2.9. | .4 Reto de actividad física             | 11 |
|   | 2.9. | .5 Reto de autoridad                    | 12 |
|   | 2.10 | Mis insignias                           | 13 |
|   | 2.11 | Mis retos                               | 14 |
|   | 2.12 | Ranking                                 | 14 |
|   | 2.13 | Ajustes                                 | 15 |

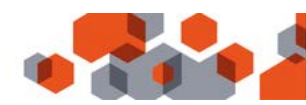

# l Introducción

La aplicación **Esc@la Salut** está dirigida a padres, madres y niñ@s. Desde ella, tenemos acceso a los múltiples retos semanales que los profesores van asignando a los distintos usuarios. Podremos visualizar la información de cada reto y poder completarlos desde la propia aplicación.

# 2 Pantallas de la aplicación

#### 2.1 Registro inicial padre/madre

Al ejecutar la aplicación por primera vez se nos mostrará un diálogo para que aceptemos la política de privacidad. Una vez aceptada, entraremos al registro del usuario e introduciremos del código de registro proporcionado por los profesores para acceder a la aplicación.

Si el terminal desde el que nos estamos registrando es el del padre, **deberemos introducir primero el código correspondiente al padre** y una vez hayamos completado su registro podremos proceder a registrar al niño.

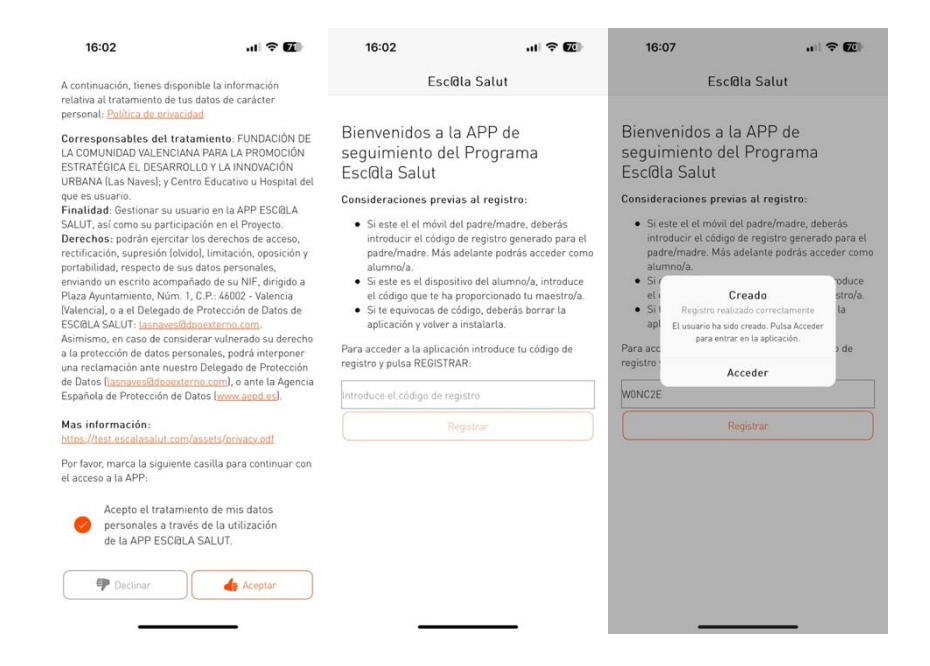

A continuación se solicitará una contraseña de acceso para poder acceder a la aplicación en caso de cambio de terminal o si se ha dado de baja el usuario en la app y se accederá a la pantalla de selección de usuario. En esta pantalla podemos seleccionar con que usuario queremos acceder, y seleccionaremos "Entrar como padre/madre" para continuar con el registro para configurar los permisos de la aplicación. Se comprobará aquí si la aplicación Apple Health o Salud Conectada está instalada y se pedirá permiso para obtener el número de pasos diarios, que será necesario en los retos de actividad. También se solicitará permiso para activar las notificaciones push y así recibir notificaciones relacionadas con la aplicación.

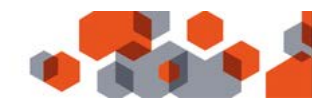

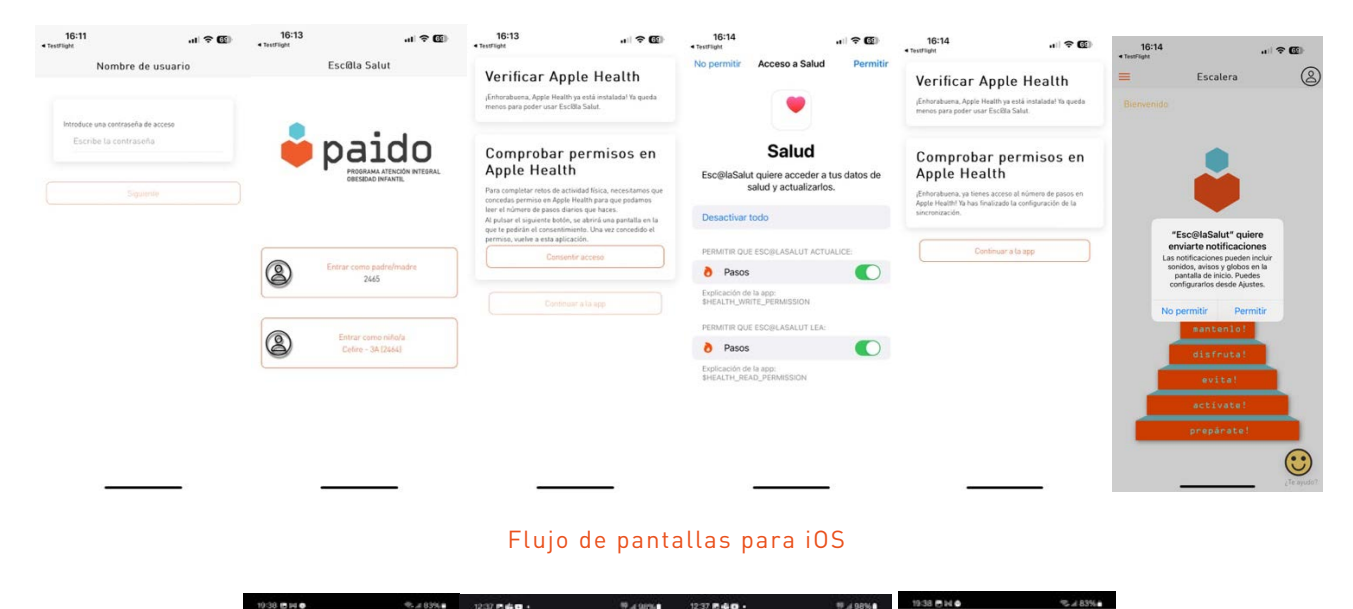

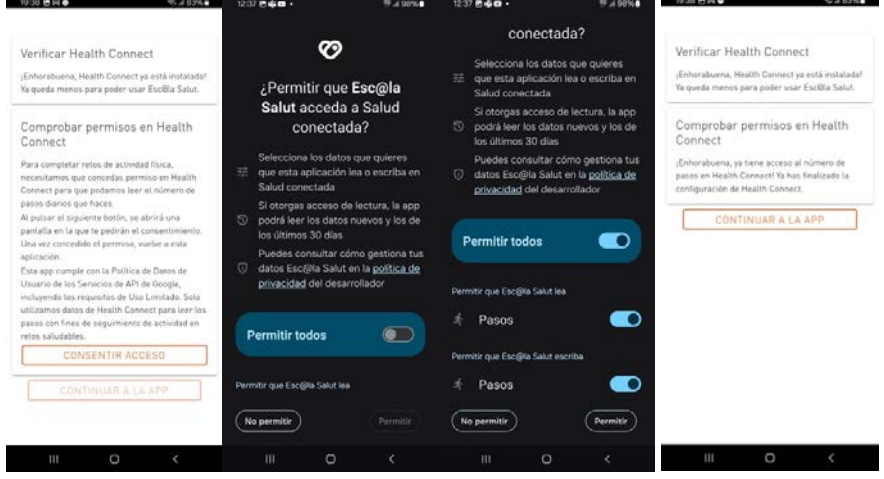

#### Flujo de pantallas para Android

IMPORTANTE: Para usuarios de Android, para poder registrar los pasos y visualizarlos en la aplicación Esc@la Salut en los retos de actividad, es necesario tener instalada la aplicación Google Fit y sincronizada con Health Connect.

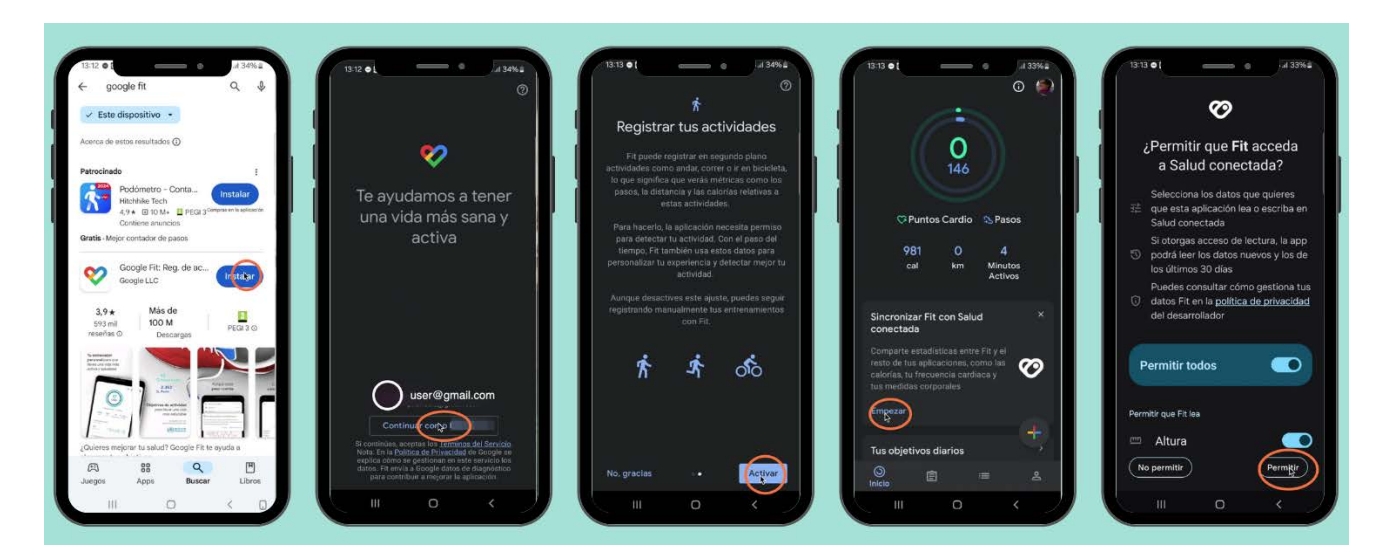

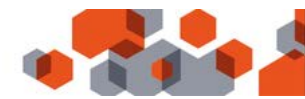

# 2.2 Registro inicial niño/a

Si el registro del niño se hace desde el mismo terminal del padre, hay que acceder desde la pantalla de selección de usuario pulsando en "Acceder como niño/a para completarlo seleccionando una combinación de un animal y un color. Después el sistema le aplicará su ID de usuario, a continuación de su nombre, para poder identificarlo.

| 16:15<br>• TestFlight                                                                                                    | 16:15                                                                                           | al 🗢 🖽                                                                               | 16:16                                                                                                    |                                                                                                    | 16:16                    |                                                             |     |
|----------------------------------------------------------------------------------------------------|-------------------------------------------------------------------------------------------------|--------------------------------------------------------------------------------------|----------------------------------------------------------------------------------------------------|----------------------------------------------------------------------------------------------------|--------------------------|-------------------------------------------------------------|-----|
| Nombre de usuario                                                                                                    | Nombre de                                                                                       | e usuario                                                                            | Nombre o                                                                                                    | le usuario                                                                                                    | =                        | Escalera                                                    | (?) |
| Parece que todavis no tienes nombre de usuario.<br>Puedes elegir una combrinando avimales y cotores<br>de la lista que te saldrá al pulsar "Seleccionar"<br>Seleccionar<br>Septembre | Parece que todavía no ten<br>Puedes elegir uno combin<br>de la lista que te saldrá a<br>Selecci | tes nombre de usuario.<br>Indo animates y colores :<br>(pulsar "Seleccionar"<br>onar | Parece que todavia no la<br>Puedes elegir uno combi<br>de la lista que te saldrá<br>Selec<br>Tu nombre de usuario se | enes nombre de usuario.<br>nando animales y colores<br>al pultar "Selecconar"<br>conar<br>erá: UnicornioMenta2444 | Bienvenido U<br>O puntos | nicornioMenta2464                                           |     |
|                                                                                                    | Cancelar<br>Mamba<br>Unicornio<br>Zorro<br>Tsturion                                             | Confirmar<br>Tregels<br>Morado<br>Menta<br>Azul<br>Ropo                              | Sigu                                                                                                    | iente                                                                                                    |                          | mantenlo!<br>disfruta!<br>evita!<br>activate!<br>prepårate! |     |

# 2.3 Inicio de sesión con usuario registrado

Si el usuario ya se ha registrado en la aplicación, al introducir el código de registro, se le avisará con un diálogo informativo. Puede volver a entrar en su cuenta proporcionando la contraseña que introdujo en el proceso de registro.

| olasalut                                                   |                                                                                                    | Escolasalut                                                                                                    | Escolasalut                                                                                                    |  |  |
|------------------------------------------------------------|----------------------------------------------------------------------------------------------------|----------------------------------------------------------------------------------------------------|----------------------------------------------------------------------------------------------------|--|--|
| envenidos a la APP o<br>guimiento del Progr<br>colasalut   | de<br>ama                                                                                                    | Bienvenidos a la APP de<br>seguimiento del Programa<br>Escolasalut                                                                                                    | Bienvenidos a la APP de<br>seguimiento del Programa<br>Escolasalut                                                                                                    |  |  |
| Inicie sesión                                              |                                                                                                    | Para acceder a la aplicación introduzca<br>su código de registro y pulse ACCEDER:                                                                                           | Para acceder a la aplicación introduzca<br>su código de registro y pulse ACCEDER:                                                                                                    |  |  |
| El usuario ya está registrado,<br>Por favor, introduzca su |                                                                                                    |                                                                                                    |                                                                                                    |  |  |
| contraseña.                                                |                                                                                                    | Introduzca la contraseña                                                                                                    | ••••••                                                                                                    |  |  |
| ACCEDER                                                    | ок                                                                                                    | ACCEDER                                                                                                    | ACCEDER                                                                                                    |  |  |
|                                                            | _                                                                                                    |                                                                                                    |                                                                                                    |  |  |
|                                                            |                                                                                                    |                                                                                                    |                                                                                                    |  |  |
|                                                            |                                                                                                    |                                                                                                    |                                                                                                    |  |  |
|                                                            | envenidos a la APP o<br>guimiento del Progr<br>colasalut<br>Inicie sesión<br>El usuario ya está registrado,<br>Por tavor, introduzca su<br>contraseña. | envenidos a la APP de<br>guimiento del Programa<br>colasalut<br>Inicie sesión<br>El usuario ya está registrado,<br>Por favor, introduzca su<br>contraseña.<br>OK<br>ACCEDER | Escolasalut<br>Escolasalut<br>Escolasalut<br>Bienvenidos a la APP de<br>seguimiento del Programa<br>colasalut<br>Inicie sesión<br>El usuario ya está registrado.<br>Por favor, introduzca su<br>contraseña.<br>ACCEDER<br>Escolasalut<br>Bienvenidos a la APP de<br>seguimiento del Programa<br>Scolasalut<br>Para acceder a la aplicación introduzca<br>u código de registro y pulse ACCEDER:<br>Introduzca la contraseña<br>ACCEDER<br>ACCEDER |  |  |

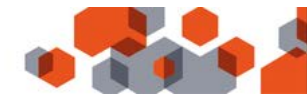

## 2.4 Selección de usuario

Esta pantalla se mostrará a los usuarios registrados con un código de padre/madre/tutor legal para tener acceso a la información de sus hijos. Si un niñ@ se registra en su propio móvil no tendrá acceso a esta pantalla.

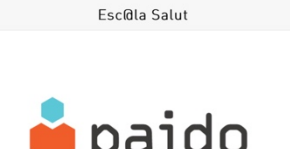

18:25 🛓

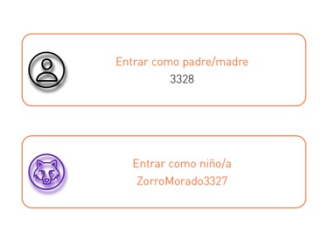

#### 2.5 Pantalla de inicio

Esta pantalla es la principal de la aplicación. Aquí se nos muestra la escalera Paido con sus distintos escalones por categoría. En la barra superior, en la parte izquierda, tenemos acceso a un menú lateral donde podremos navegar entre las distintas pantallas u opciones: Escalera, Mis insignias, Mis retos, Cambiar de usuario y Ajustes.

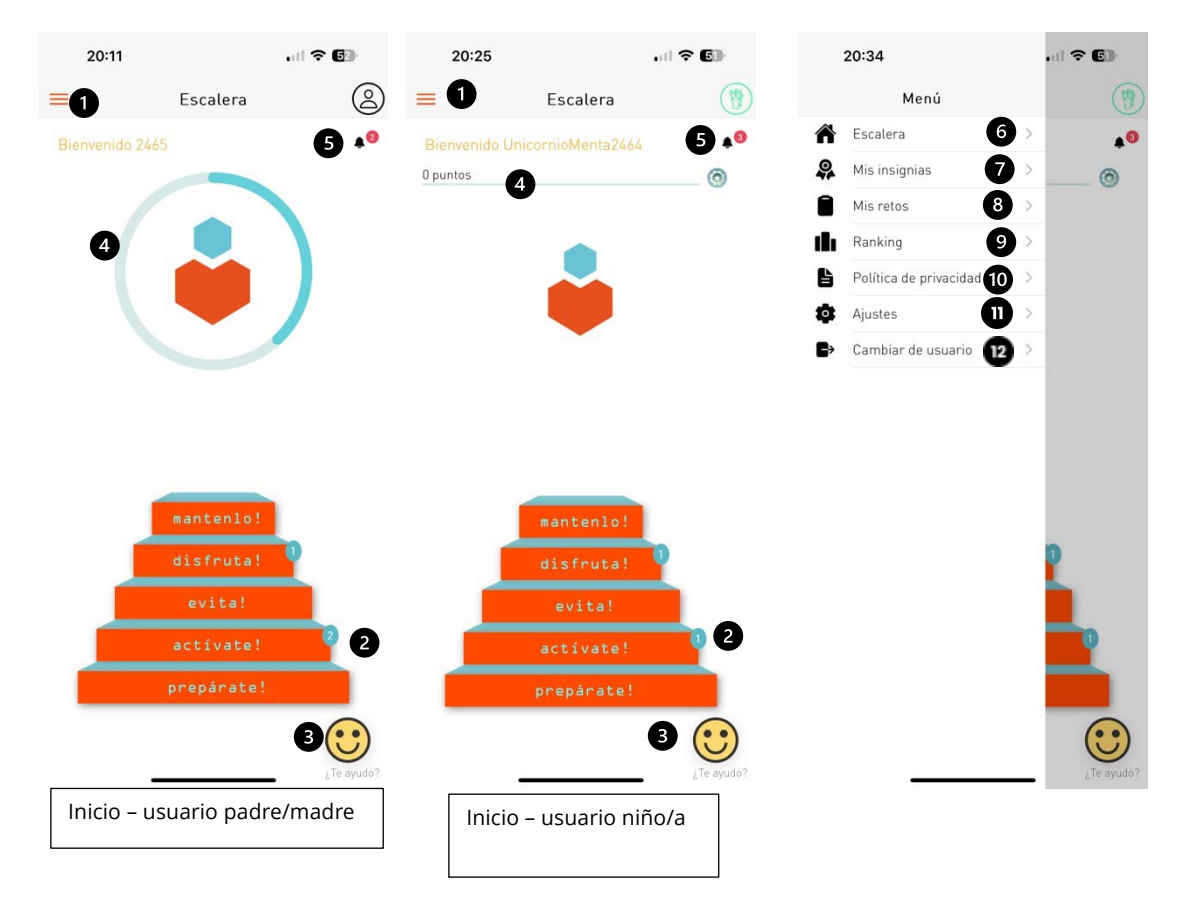

#### Leyenda:

- 1. Acceso al menú lateral.
- 2. Acceso al detalle de un escalón. Si hay retos pendientes de completar se nos mostrará una burbuja con la cantidad pendiente.
- 3. Acceso a la pantalla de ayuda.
- 4. Usuario padre/madre: progreso de pasos diarios si se tiene un reto de actividad asignado

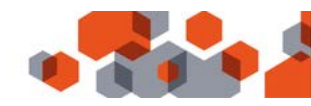

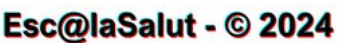

Usuario niño/a: barra de progreso del usuario, en puntos, para conseguir la siguiente insignia. La imagen de la insignia se muestra a la derecha de la barra.

- 5. Icono de notificación de retos por completar por nuestros familiares, con la cantidad pendiente a completar. Solo es visible si hay retos pendientes.
- 6. Acceso a la pantalla de la escalera.
- 7. Acceso a la pantalla de mis insignias.
- 8. Acceso a la pantalla de mis retos.
- 9. Acceso a la pantalla de ranking. Solo es visible para usuarios con rol de niño/a.
- 10. Opción de cambio de usuario. Se muestra un diálogo de confirmación para volver a la pantalla de selección de usuario.
- 11. Acceso a la política de privacidad.
- 12. Acceso a la pantalla de ajustes.

## 2.6 Mi perfil

Para acceder a esta pantalla, pulsaremos el icono del perfil en la pantalla de inicio. En ella podremos ver: nuestra imagen de usuario, el nombre, la cantidad de puntos que hemos acumulado al finalizar los retos, la cantidad de pasos recorridos y el número de retos asignados y completados.

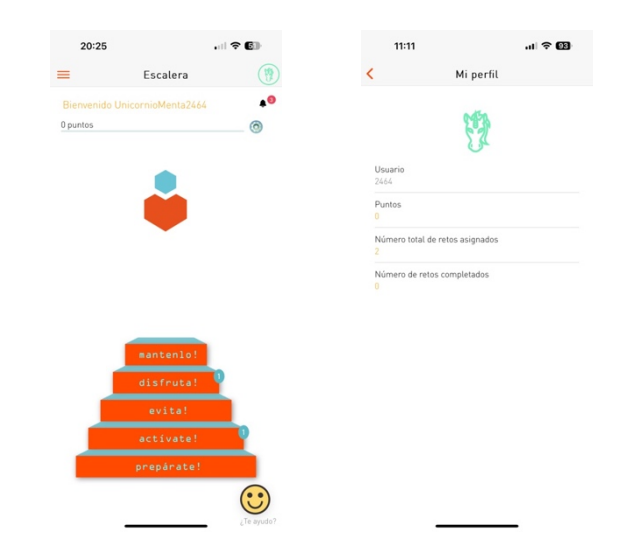

#### 2.7 Detalle de escalón

En esta pantalla encontramos cuatro secciones en función a la subcategoría del reto: Noticias, Actividades, Retos y Cuestionarios. También se mostrará una burbuja sobre cada botón si tenemos retos pendientes. En el centro de la pantalla se muestra la imagen correspondiente a la sección.

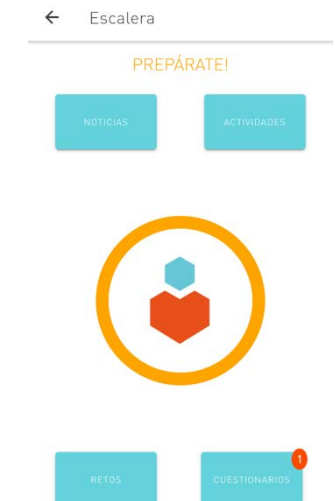

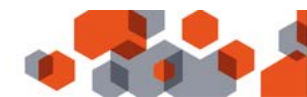

#### 2.8 Listado de retos

Esta es la pantalla donde se muestran los retos en función a la categoría y subcategoría seleccionada anteriormente. Tenemos la posibilidad de buscar retos, filtrar por los actuales o pasados y por tipo de reto. En el listado veremos los retos asignados al usuario seleccionado.

Leyenda:

- 1. Barra de búsqueda.
- 2. Filtro por retos actuales o pasados.
- 3. Se muestra un diálogo para filtrar por tipo de reto.
- 4. Listado de retos asignados, actuales y futuros.
- 5. Icono indicativo de que el reto ha empezado y se puede completar.
- 6. Marca a quien pertece el reto y a quien se le asignarán los puntos al completarlo.

Existe un caso en el cual podríamos llegar a pensar que los retos están duplicados en la lista, como el siguiente:

Si nos fijamos, el reto programado es el mismo, pero el usuario, a quien va asignado el reto, es distinto. Por lo tanto, tendremos que completar el reto para cada usuario. Este es el caso de que un padre tenga a dos hijos asignados.

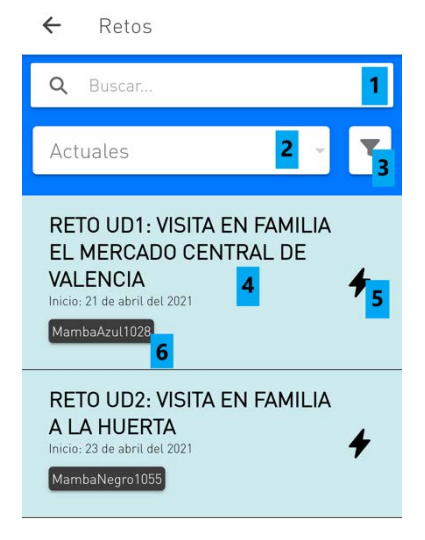

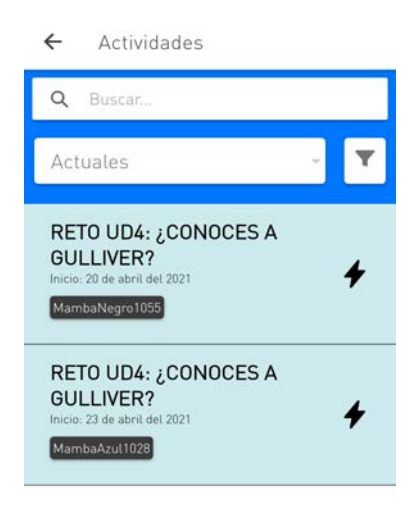

#### 2.9 Detalle de un reto

En esta pantalla veremos el reto a completar por el usuario. Se nos muestran las distintas propiedades del reto (título, descripción, categoría, fechas de inicio y fin, etc.) y unos botones para completarlo. Estos botones cambiarán según el tipo de reto. Veamos los tipos de reto:

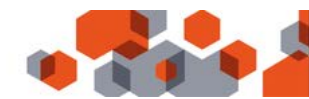

#### 2.9.1 Reto de tipo GPS

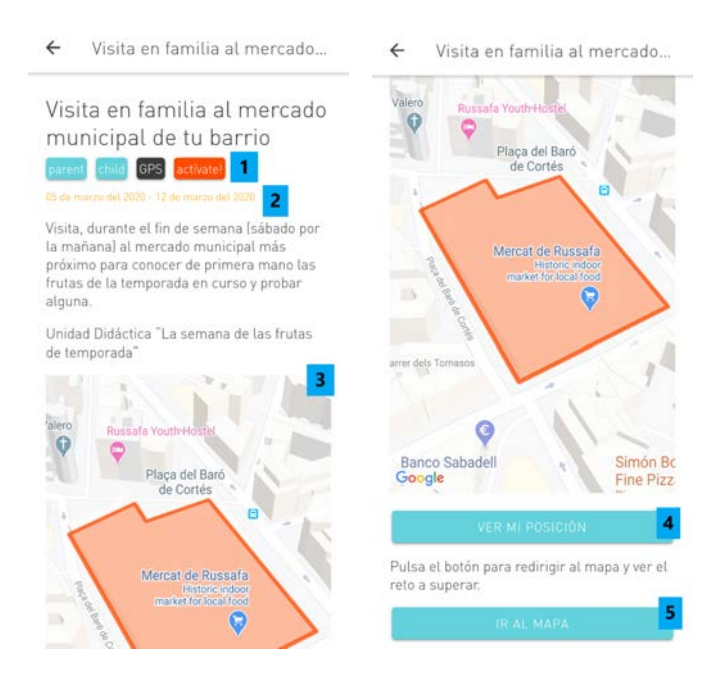

Leyenda:

- 1. Etiquetas que muestran a quien va dirigido el reto, el tipo de reto y la categoría a la que pertenece.
- 2. Fechas en que inicia y finaliza el reto.
- 3. Mapa con el área a la que dirigirse para completar el reto.
- 4. Al pulsar a este botón veremos nuestra posición en el mapa para comprobar si estamos dentro del área definida. Si no tenemos permisos de localización activos, el sistema nos preguntará para activarlos.
- 5. Al pulsar a este botón se mostrará un diálogo con las aplicaciones en el dispositivo móvil que tienen acceso a mapas (si solo tenemos una aplicación directamente la seleccionará). Una vez escogida, se nos mostrará la ruta para ir al área del reto.

#### 2.9.2 Reto de tipo noticia

El reto de tipo noticia consistirá en leer la noticia asignada y completar un cuestionario de comprensión.

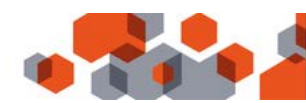

| 18:42 🛓                                                                                                    | .11 🗢 🕼                                                                  | 18:41 🛓                                                                                                    | 🗢 🖬                                                                                                    |   | 18:41 🕹                                                                                                   | .al 🗢 🖪                                                       |  |
|----------------------------------------------------------------------------------------------------|--------------------------------------------------------------------------|----------------------------------------------------------------------------------------------------|----------------------------------------------------------------------------------------------------|---|----------------------------------------------------------------------------------------------------|---------------------------------------------------------------|--|
| ¿Cómo pue                                                                                                    | do llevar una                                                            | <                                                                                                    | Noticia                                                                                                    | < | Cuest                                                                                                    | ionario                                                       |  |
| ;Cómo puedo ll<br>navidades salud                                                                                               | evar unas<br>Iables?                                                     | En el siguiente vid<br>fechas navideñas,<br>familia y mantene<br>socia del ede                                                                   | éo te damos algunos consejos para estas,<br>, con el objetivo de disfrutar del tiempo en<br>r nuestros hábitos saludables igual que el |   | O Diferentes variedades y formas de<br>presentar las frutas                                               |                                                               |  |
| padres niño/a notic                                                                                                    | cias disfruta!                                                           | Cór                                                                                                    | no nuedo llever                                                                                                    |   | 3. ¿Sueles estar ac<br>vacaciones de navid                                                                | tivid durante las<br>ad?                                      |  |
| 29 de enero de 2025 - 31 de enero de 2025                                                                                       |                                                                          | familia pequeñas ra<br>También pedéis p                                                                                                    | aci pales.                                                                                                    |   | <ul> <li>Si, me encanta patinar sobre hielo,<br/>bailar, jugar algún partido, o sino nos vamos</li> </ul> |                                                               |  |
| Descripción del                                                                                                    | reto 🔨                                                                   | con chocolate fund                                                                                                    | ido. yogur con fruta                                                                                                    |   | a esquiar/hacer snow<br>Solemos caminar                                                                   | bastante visitando                                            |  |
| Se acercan las fecha                                                                                                    | as navideñas, y es                                                       | 14                                                                                                    | and the second second second second second second second second second second second second second second second                       |   | mercadillos y puestos<br>luces del municipio                                                              | navideños, y ver las                                          |  |
| importante mantener una alimentación<br>saludable. Lo cierto es que las navidades<br>en sí son días muy puntuales y no por ello |                                                                          | Una vos hayas visto el video, contesta a estas preguntas, y<br>joonseguirás 20 puntos! Si contesta tu familia, itendréis otros<br>10 puntos más! |                                                                                                    |   | No, normalmente<br>viendo la tele o jugando                                                               | ormalmente me quedo en casa<br>ete o jugando a videojuegos    |  |
| debemos detener nu<br>mes de diciembre y<br>Nada mejor que org                                                                  | Jestra rutina todo el<br>parte del mes de enero.<br>anizar en familia un |                                                                                                    |                                                                                                    |   | <ol> <li>Si pudieras eleg<br/>hacer estas navidad<br/>escogerías?</li> </ol>                              | lieras elegir una actividad para<br>as navidades, ¿cuál<br>s? |  |
| menu específico par                                                                                                    | a esos días                                                              |                                                                                                    |                                                                                                    |   | Patinar sobre hield                                                                                       | 0                                                             |  |
| ee la siguiente noticia pa                                                                                                    | ara superar el reto.                                                     |                                                                                                    |                                                                                                    |   | Jugar algún partio                                                                                        | lo de mi deporte                                              |  |
| Lee                                                                                                    | r noticia                                                                |                                                                                                    |                                                                                                    |   | Pasear y conocer navideños y luces de ol                                                                  | nuevos mercadillos<br>tros municipios                         |  |
|                                                                                                    |                                                                          |                                                                                                    |                                                                                                    |   | 🗍 Bailar en casa, im                                                                                      | e lo paso muy bien!                                           |  |
|                                                                                                    |                                                                          |                                                                                                    |                                                                                                    |   | Ir a alguna montai<br>senderismo con mi fan                                                               | ña cercana a hacer<br>nitia                                   |  |
|                                                                                                    |                                                                          |                                                                                                    |                                                                                                    |   | 🗌 Nadar en una pisc                                                                                       | ina climatizada                                               |  |
|                                                                                                    |                                                                          |                                                                                                    |                                                                                                    |   | 🗍 Ir a esquiar o hace                                                                                     | rsnow                                                         |  |
|                                                                                                    |                                                                          |                                                                                                    |                                                                                                    |   |                                                                                                    | Completar                                                     |  |

2.9.3 Reto de tipo cuestionario

| ← Cuestionario                                                                                                    | ← Cuestionario                                                                                              |
|----------------------------------------------------------------------------------------------------|----------------------------------------------------------------------------------------------------|
| 1. ¿Cuántas piezas de fruta comes al<br>día?<br>1<br>2<br>3 o más<br>Ninguna                                        | ¡Gracias por<br>completar la<br>encuesta!                                                                   |
| 2. ¿Cuándo las comes? (multiopción)<br>En el almuerzo<br>En la comida<br>En la cena<br>Nunca                        | iHas superado el reto!<br>Has ganado +10 puntos<br>Completa el siguiente reto<br>para seguir sumando puntos |
| 3. ¿Dónde las compras? (multiopción)<br>En el mercado<br>En el supermercado<br>En una tienda del barrio<br>Complete | ACEPTAR                                                                                                    |

En la segunda imagen vemos el diálogo que se muestra cuando un reto se ha completado correctamente.

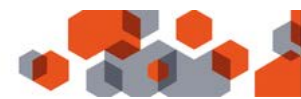

#### 2.9.4 Reto de actividad física

En este reto se mostrarán los pasos a superar para completarlo. Tenemos un botón para acceder a nuestros pasos y comprobar si lo hemos superado. Es necesario, en caso de Android, tener instalada la aplicación de Google llamada Fit y, en iOS, la aplicación de Health. Si la aplicación de pasos no tiene una sesión iniciada en el dispositivo, el sistema mostrará un diálogo de selección de cuenta.

Podremos visualizar el avance del reto de actividad en la pantalla principal, gracias a un círculo de progreso, y en la pantalla de detalle, con el recuento de pasos. En esta última, tenemos la posibilidad de actualizar para ver el progreso. ← Camina con tu pediatra

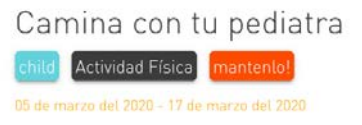

Camina para mantenerte activo.

Tienes que superar los 5000 pasos propuestos para hoy.

Para mostrar los pasos que has realizado necesitamos permisos. Pulse en el botón para aceptar los permisos y acceder a sus pasos realizados.

ACCEDER A LOS PASOS

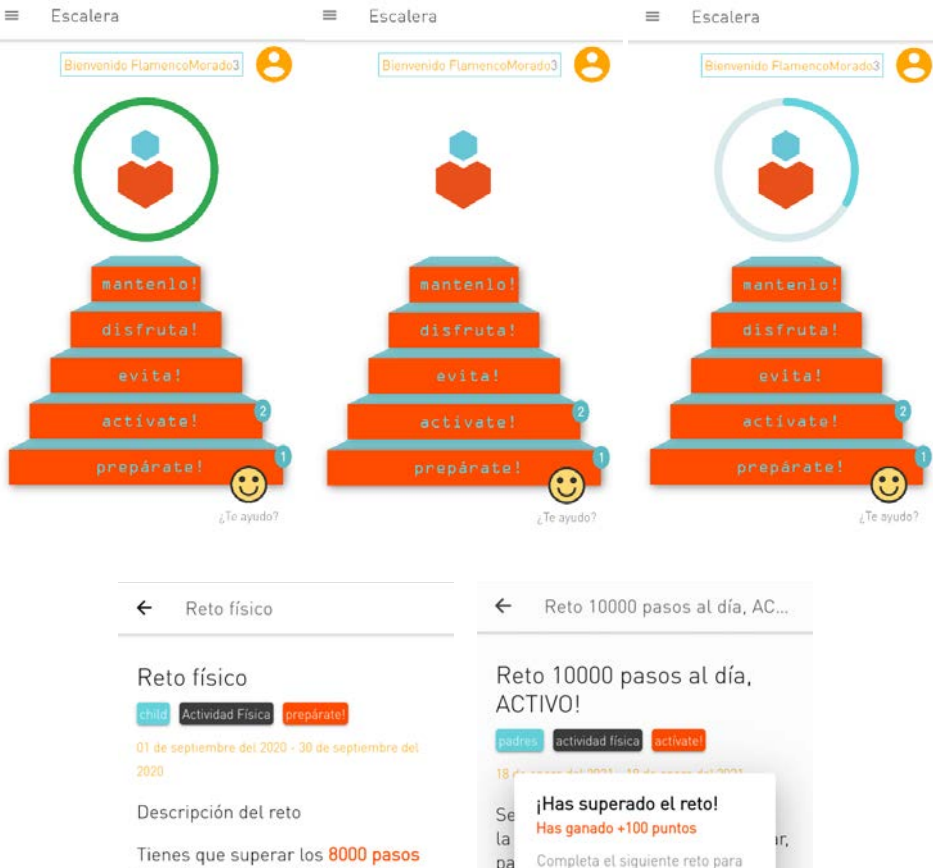

Tienes que superar los 8000 pasos propuestos para completar este reto.

1 2000 / 8000 pasos C

pa Completa el siguiente reto para seguir sumando puntos mi eq ACEPTAR (al toar rapido) diros so min, o nacer entre 6000 a 8000 pasos al día. Para que una persona se considere ACTIVA debe realizar al menos entre 10.000 y 12.500 pasos al día. Considerándose SEDENTARIA si

seas eiemplo para tu familia v que

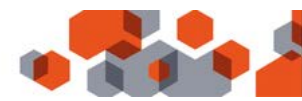

Si la actividad no se está registrando automáticamente con tu dispositivo, puede que se tengan que activar los permisos de acceso a la actividad desde Fit (Android) o Health (iOS).

Estos son dos enlaces que te mostrarán como activar esta funcionalidad:

- Activar en Fit de Android: https://support.google.com/fit/answer/9488336?co=GENIE.Platform%3DAndroid&hl=es&oco=0
- Activar en Health de Apple: <u>https://support.apple.com/es-es/HT203037</u>

#### 2.9.5 Reto de autoridad

Los retos de autoridad son aquellos que serán marcados como completados por la persona que haya sido añadida como figura de autoridad. Estas figuras de autoridad podrían ser profesores o padres/madres/tutores legales que hayan sido seleccionados al crear el reto en el panel de administración. En el caso de la aplicación, serán padres/madres/tutores legales los que podrán completar el reto.

En el caso de que un reto de autoridad esté asignado tanto al padre/madre/tutor como al niño/a veremos dos botones para marcar quién ha realizado el reto de autoridad:

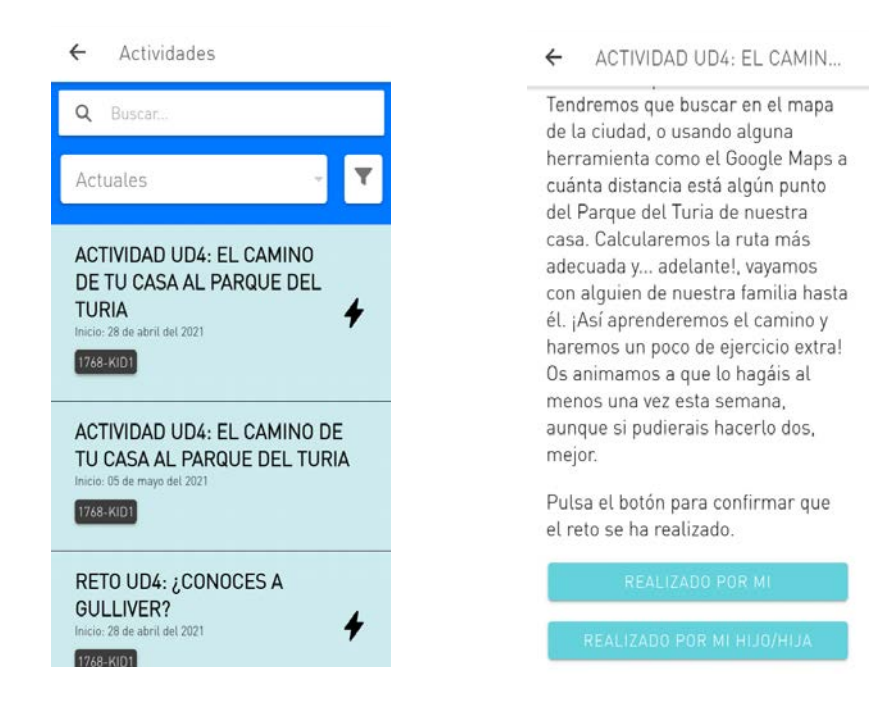

Si marcamos que el reto ha sido realizado por el padre/madre/tutor (*Realizado por mi)*, quedará pendiente por marcar como realizado por el hijo/a. Estará remarcado en la lista de retos en color gris y con el icono del rayo indicando que el reto ha empezado. Si el reto queda completado por los dos se obtendrán todos los puntos del reto.

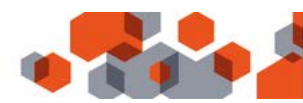

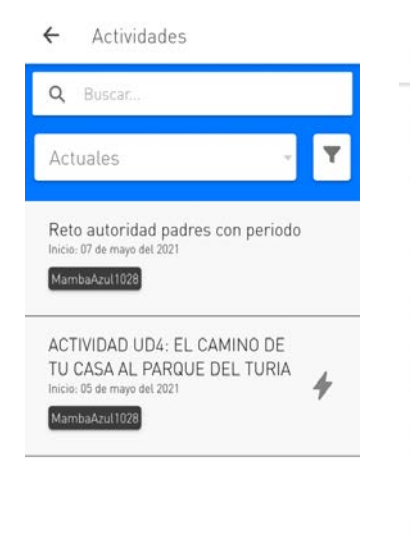

ACTIVIDAD UD4: EL CAMIN ... 4 vayamos en bici desde nuestra casa hasta el Parque del Turia. Tendremos que buscar en el mapa de la ciudad, o usando alguna herramienta como el Google Maps a cuánta distancia está algún punto del Parque del Turia de nuestra casa. Calcularemos la ruta más adecuada y... adelante!, vayamos con alguien de nuestra familia hasta él. ¡Así aprenderemos el camino y haremos un poco de ejercicio extra! Os animamos a que lo hagáis al menos una vez esta semana, aunque si pudierais hacerlo dos, mejor.

Pulsa el botón para confirmar que el reto se ha realizado.

REALIZADO POR MI HIJO/HIJA

## 2.10 Mis insignias

En este apartado veremos las insignias ganadas por el usuario al completar los distintos retos y las futuras insignias que puede conseguir en un tono sombreado.

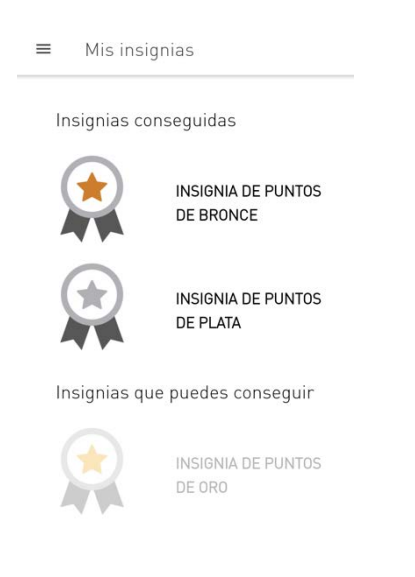

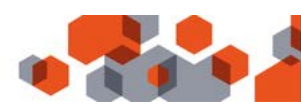

#### 2.11 Mis retos

En esta opción del menú podremos ver nuestra lista completa de retos asignados sin filtrado por categoría y subcategoría. Tenemos la posibilidad de filtrarlos por: actuales, pasados o completados. También podemos filtrar por el tipo de reto: Actividad física, GPS, Autoridad, Noticias o Cuestionarios.

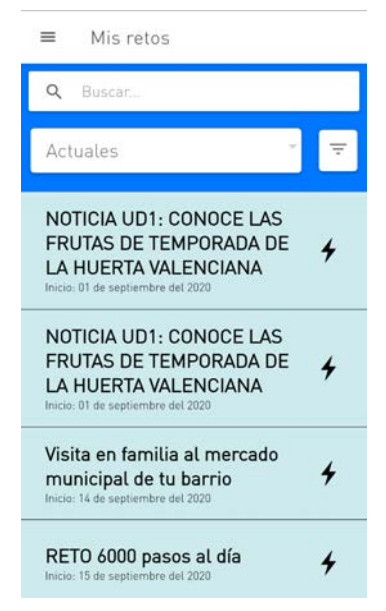

## 2.12 Ranking

En la pantalla de ranking podremos visualizar el progreso del usuario respecto a los demás participantes. Accederemos a ella mediante el menú lateral. Podremos filtrar el listado del ranking por tres niveles: grupo, entidad y global. También por los valores de: puntos conseguidos y por progreso de retos completados.

| ≡ Ra     | anking                       |            | ≡      | Rar | nking                       |          |
|----------|------------------------------|------------|--------|-----|-----------------------------|----------|
|          | MambaAzul1028<br>7% Progreso |            | C      |     | MambaAzul1028<br>225 Puntos | 1        |
| Rankin   | g Global 👻 🛛 F               | Progreso 🔻 | Rank   | ing | Grupo –                     | Puntos 👻 |
| Posición | Usuario                      | Progreso   | Posici | ón  | Usuario                     | Puntos   |
| 1        | ArdillaGranate1768           | 46%        | 1      |     | MambaAzul1028               | 225      |
| 2        | MariposaRosa1688             | 13%        | 2      |     | MambaNegro1055              | 120      |
| 3        | UnicornioMenta1717           | 8%         | 3      |     | MariposaRosa1059            | 0        |
| 4        | MambaAzul1028                | 7%         | 4      |     | TiburonRojo1062             | 0        |
| 5        | MambaNegro1055               | 6%         | 5      |     | -                           | 0        |
|          | 155 usuarios                 |            |        |     | 38 usuarios                 |          |

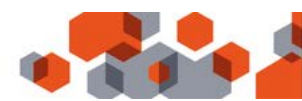

# 2.13 Ajustes

En la pantalla de ajustes tendremos la posibilidad de ver la información de la aplicación y de dar de baja al usuario para registrarnos con otro código. Si pulsamos en dar de baja al usuario, se muestra un diálogo de confirmación para esta opción. En la información de la aplicación podremos encontrar el número de la versión que tenemos instalada.

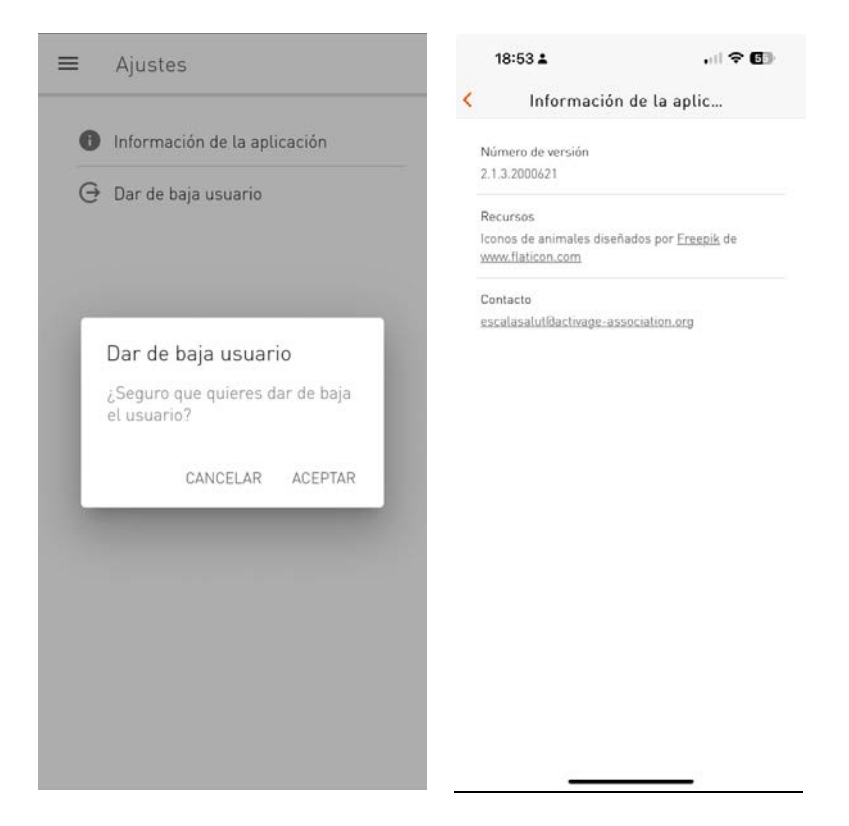

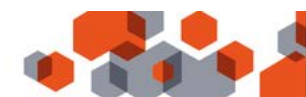